## 5 Stich wählen

## 5.1 Stichart

Mit dieser Maschine können verschiedene Stichformationen eingestellt werden. Diese Stiche werden durch verschiedene Konfigurationen von Nadeln und mechanischen Einstellungen erreicht.

### Overlockstich

Die 3- und 4-Faden Overlock gelten als Standard-Overlockstiche zum Zusammennähen von zwei Stofflagen und zum Versäubern von Schnittkanten, z. B. bei Besätzen, Saumkanten und Nahtzugaben, welche auseinander gebügelt werden.

Der 2-Faden Overlock ist ideal zum Versäubern einer Stoffkante.

#### 4-Faden Overlock

Der 4-Faden Overlock ist dank der Sicherheitsnaht der strapazierfähigste Stich. Der linke und der rechte Overlock-Nadelfaden, sowie der Ober- und Untergreiferfaden werden dafür benötigt. Die Overlock-Nadelfäden bilden zwei parallele Stichreihen, welche auf der Vorderseite wie Steppstichreihen einer Nähmaschine aussehen. Auf der Rückseite bilden die Overlock-Nadelfäden beim Stoffdurchstich «Punkte» zum Erfassen des Untergreiferfadens, wobei der rechte Overlock-Nadelfaden zusätzlich als Sicherheitsnaht dient.

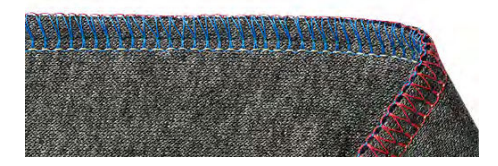

### 3-Faden Overlock

Der 3-Faden Overlock ist dehnbarer als der 4-Faden Overlock und ist deshalb ideal für Nähte auf Strickstoffen (LN breit) oder feinen Stoffen (RN schmal).

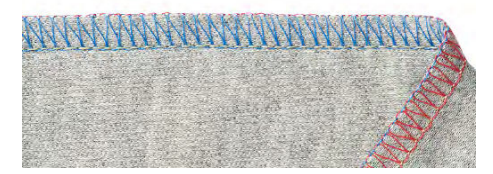

#### 2-Faden Overlock

Der 2-Faden Overlock wird mit einem Overlock-Nadelfaden (LN breit oder RN schmal) und dem Untergreiferfaden gebildet. Der Untergreiferfaden wird mithilfe der eingehängten Obergreiferabdeckung zur Stoffoberseite geführt. Dieser Overlockstich eignet sich lediglich zum Versäubern von Stoffkanten.

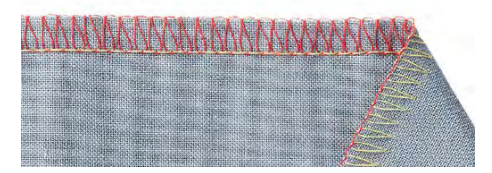

#### Kante versäubern

Das Versäubern einer Stoffkante wird mehrheitlich als Vorbereitung für offene Nähte oder als dekorativer Kantenabschluss verwendet.

| Stichnummer | Stichname                                | Stichbild                                                                                                    |
|-------------|------------------------------------------|----------------------------------------------------------------------------------------------------|
| Nr. 3       | 3-Faden Overlock breit (LN)              |                                                                                                    |
| Nr. 4       | 3-Faden Overlock schmal (RN)             |                                                                                                    |
| Nr. 8       | 3-Faden Rollsaum                         | Antonio and a second second sec |
| Nr. 9       | 2-Faden Kantenumschlinger breit<br>(LN)  |                                                                                                    |
| Nr. 10      | 2-Faden Kantenumschlinger<br>schmal (RN) |                                                                                                    |
| Nr. 13      | 2-Faden Rollsaum                         | And a construction of the construction of the   |
| Nr. 14      | 2-Faden Overlock breit (LN)              |                                                                                                    |
| Nr. 15      | 2-Faden Overlock schmal (RN)             | Contraction of the second second second second second second second second second second second second second s                                                                                                    |
| Nr. 28      | 2-Faden Festonstich breit (LN)           | <b>unananana</b> an an tarihan an tarihan an tar                                                                                                    |
| Nr. 29      | 2-Faden Festonstich schmal (RN)          | annanann <mark>e anna an anna</mark>                                                                                                    |
| Nr. 30      | 3-Faden Picotstich                       |                                                                                                    |

### Naht

Nähte sind mindestens zwei Stofflagen, welche üblicherweise rechts auf rechts gelegt und zusammengenäht werden. Dabei gibt es zwei unterschiedliche Arten von Nähten.

- Geschlossene Nähte
- Flache Nähte

#### Geschlossene Naht

3- oder 4-Faden Overlockstiche sind für geschlossenen Nähte geeignet, welche beide Stoffkanten umschlingen und zusammennähen. Diese Overlockstiche werden vor allem für Kleidungsstücke aus Strickstoffen und für weit geschnittene Kleidungsstücke aus Webstoffen gewählt.

| Stichnummer | Stichname                                            | Stichbild |
|-------------|------------------------------------------------------|-----------|
| Nr. 1       | 4-Faden Overlock mit integrierter<br>Sicherheitsnaht |           |
| Nr. 2       | 3-Faden Super Stretch                                |           |
| Nr. 3       | 3-Faden Overlock breit (LN)                          |           |
| Nr. 4       | 3-Faden Overlock schmal (RN)                         |           |
| Nr. 7       | 3-Faden Rollnaht                                     |           |

Flache Naht

>

Die Flachnaht bildet auf der Nahtoberseite Schlingen und auf der Unterseite Stiche.

- > Maschine für 2- oder 3-Faden Flachnaht einfädeln und einstellen.
- > Zwei Stofflagen (links auf links) zusammennähen.
  - Die beiden Stofflagen sorgfältig auseinander ziehen.
  - Die beiden Stoffkanten liegen nun flach in der Stichbreite der Flachnaht übereinander.

| Stichnummer | Stichname                    | Stichbild |
|-------------|------------------------------|-----------|
| Nr. 5       | 3-Faden Flachnaht breit (LN) |           |

| Stichnummer | Stichname                     | Stichbild |
|-------------|-------------------------------|-----------|
| Nr. 6       | 3-Faden Flachnaht schmal (RN) |           |
| Nr. 11      | 2-Faden Flachnaht breit (LN)  |           |
| Nr. 12      | 2-Faden Flachnaht schmal (RN) |           |

### Coverstich

Saum

Coverstichsäume auf Kleidungsstücken, die mit der Maschine genäht worden sind, sehen professionell aus.

3-/4-Faden Coverstich

Der Coverstich besteht aus 2–3 Nadelfäden auf der Oberseite und 1 Greiferfaden auf der Unterseite des Stoffes.

Cover- und Kettenstichnähte bieten die Möglichkeit, ohne Kantenschnitt zu nähen. Diese Nähte lassen sich vielseitig einsetzen, und zwar für Nutz- und Dekorzwecke: Nähte, Säume, Einfassungen.

| Stichnummer | Stichname                             | Stichbild                      |
|-------------|---------------------------------------|--------------------------------|
| Nr. 21      | 4-Faden Coverstich                    |                                |
| Nr. 22      | 3-Faden Coverstich breit (LC-RC)      | CHILLER CONTRACTION (CONTRACT) |
| Nr. 23      | 3-Faden Coverstich schmal (LC-<br>CC) |                                |
| Nr. 24      | 3-Faden Coverstich schmal (CC-<br>RC) |                                |

Dekornaht

Coverstiche und Kettenstiche können zum dekorativen Nähen verwendet werden. Die Rückseite des Stiches ist besonders attraktiv, wenn ein Multicolorfaden im Greifer eingesetzt wird.

## Kettenstich

### Heften

Der Kettenstich ist ideal zum Heften, z. B. beim provisorischen Zusammensetzen von Kleidungsstücken, zur Anprobe, Nähen von Kostümen oder bei Änderungen. Aufgrund der Schlingenstruktur des Stichs, kann die Naht einfach durch Ziehen des Greiferfadens gelöst werden.

### 2-Faden Kettenstich

Der 2-Faden Kettenstich sieht auf der Oberseite des Stoffes wie eine Steppnaht aus, auf der Unterseite bildet er eine Kette. Mit einem Dekorfaden im Kettengreifer und der Nadel, wirkt der Kettenstich ausgeprägter und steht stärker hervor. Mit einer solchen Kettengreifer-/Nadelfadenkombination stehen viele kreative Möglichkeiten offen. Aufgrund der Schlingenstruktur des Stichs, kann die Naht einfach durch Ziehen des Kettengreiferfadens gelöst werden.

| Stichnummer | Stichname                | Stichbild |
|-------------|--------------------------|-----------|
| Nr. 16      | 2-Faden Kettenstich (RC) |           |
| Nr. 32      | 2-Faden Kettenstich (CC) |           |
| Nr. 33      | 2-Faden Kettenstich (LC) |           |

### Combostich

Naht

3-/2-Faden Overlock mit Kettenstich

| Stichnummer | Stichname                                   | Stichbild            |
|-------------|---------------------------------------------|----------------------|
| Nr. 17      | 3-Faden Overlock (LN) +<br>Kettenstich (RC) |                      |
| Nr. 18      | 3-Faden Overlock (RN) +<br>Kettenstich (RC) |                      |
| Nr. 19      | 2-Faden Overlock (LN) +<br>Kettenstich (RC) | WANDAWAYAWAYAWAWAYAW |

| Stichnummer | Stichname                                   | Stichbild |
|-------------|---------------------------------------------|-----------|
| Nr. 20      | 2-Faden Overlock (RN) +<br>Kettenstich (RC) |           |

## 5.2 Stichwahl am Bildschirm

Die Stichwahl kann über drei verschiedene Möglichkeiten erfolgen.

|   | Im Nähbildschirm aus der «Stichauswahl» einen Stich auswählen. (siehe Seite 67)             |
|---|---------------------------------------------------------------------------------------------|
| • | Im Nähbildschirm aus dem «Persönlichen Speicher» einen Stich auswählen. (siehe<br>Seite 68) |
| 1 | Im Home-Bildschirm den «Nähberater» als Unterstützung aufrufen. (siehe Seite 69)            |

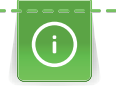

Beim Stichwechsel im geführten Modus erscheint eine Abfrage, ob der aktuelle Stich gespeichert werden soll.

## Stich direkt auswählen

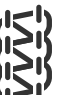

Voraussetzung:

- «Nähbildschirm» ist aktiv.
- > «Stichauswahl» auswählen.

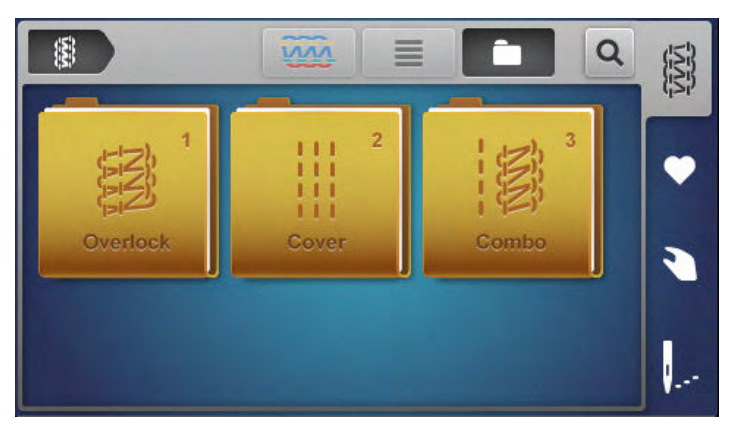

- > «Stichgruppe» auswählen.
  - Eine Übersicht der Stiche wird angezeigt.
- > «Stich» auswählen.
  - Der Einrichtungsassistent beginnt.
- > Den Instruktionen durch Weiterblättern folgen und Schritt-für-Schritt eine Einstellung nach der anderen ausführen.

Die Stichwahl mit voreingestelltem Expertenmodus lässt den Einrichtungsassistent aus und zeigt die Übersicht der manuellen Einstellungen welche auszuführen sind an. (siehe Seite 33)

### Stich aus dem persönlichen Speicher auswählen/bearbeiten

- > Persönlichen Speicher auswählen.
  - Bereits gespeicherte Stiche werden angezeigt.

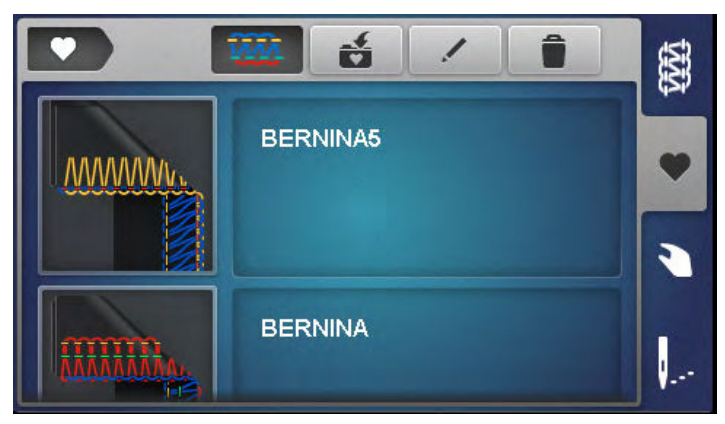

- > Stich wählen durch antippen.
  - Der Einrichtungsassistent startet.
- > Alle Einstellungen f
  ür den gew
  ählten Stich, Schritt f
  ür Schritt an der Maschine ausf
  ühren und weiterbl
  ättern.
- > Wenn alle Einstellungen ausgeführt sind, «Bestätigen» antippen.
  - Der Stich aus dem persönlichen Speicher ist in der Stichanzeige sichtbar und nähbereit.

### Stich speichern/überschreiben

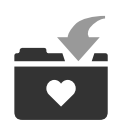

Damit ein Stich mit veränderten Einstellwerten im persönlichen Speicher gespeichert werden kann, muss die Stichwahl und deren Veränderung bereits erfolgt sein.

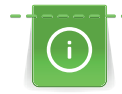

Im geführten Modus, erscheint durch Antippen des persönlichen Speichers automatisch eine Abfrage, ob der Stich gespeichert werden soll.

- > Durch «Bestätigen» der Abfrage öffnet sich direkt die Bildschirmansicht «Stich speichern».
- > Durch «Abbrechen» der Abfrage öffnet sich direkt die Bildschirmansicht «Persönlicher Speicher».

### Stich speichern

- > «Persönlicher Speicher» anwählen und «Stich speichern» antippen.
  - Das Stichbild wird in die Auswahl ohne einen Stichnamen hinzugefügt.
- > Neues Stichbild anwählen.
- > Stichnamen mittels Buchstaben, Zahlen und Symbolen eingeben und bestätigen.
- > Veränderte manuelle Einstellungen als Notiz nachtragen und bestätigen.
  - Der Stich ist gespeichert.
  - Der zuletzt gewählte Stich ist in der Stichanzeige ersichtlich.

### Stich überschreiben

- > «Persönlicher Speicher» anwählen und «Stich speichern» antippen.
  - Das Stichbild wird in die Auswahl hinzugefügt.
- > Das Stichbild des zu überschreibenden Stichs anwählen.
- > Die Bildschirmabfrage «Überschreiben» bestätigen.
- > Stichnamen prüfen, allenfalls ändern und bestätigen.

- > Veränderte manuelle Einstellungen als Notiz nachtragen und bestätigen.
  - Der Stich ist umbenannt.
  - Der letzte gewählte Stich ist in der Stichanzeige ersichtlich.

### Stich umbenennen

### Voraussetzung:

>

- Persönlicher Speicher ist angewählt.
- Alle gespeicherten Stiche sind aufgelistet.
- > «Stich umbenennen» antippen.
  - Das Stichbild mit dem zu ändernden Speichernamen anwählen.
  - Das Eingabefenster zur Stichbenennung erscheint.
- > Neuen Stichnamen mittels Buchstaben, Zahlen und Symbolen verändern und bestätigen.
  - Der Stichname ist im persönlichen Speicher abgeändert.

### Stich löschen

### Voraussetzung:

- Persönlicher Speicher ist angewählt.
- Alle gespeicherten Stiche sind aufgelistet.
- > «Stich löschen» antippen.
  - Die Stiche im Speicher, welche gelöscht werden können, sind gekennzeichnet.
- > Das Stichbild des zu löschenden Stichs antippen.
- > Die Bildschirmabfrage «Löschen» bestätigen.
  - Der Stich aus dem persönlichen Speicher gelöscht.

### Stichempfehlung des Nähberates verwenden

### Voraussetzung:

- Home-Bildschirm ist gewählt.
- Nähberater ist angewählt.
- > Stoffart auswählen.
- > Anwendung auswählen.
  - Ein passender Stich, Nähfuss, Faden und eine passende Nadel werden vorgeschlagen.
- > Vorschlag des Nähberaters ablehnen.
  - Der Home-Bildschirm erscheint.
- > Vorschlag des N\u00e4hberaters best\u00e4tigen.- Der Einrichtungsassistent startet.
- > Alle Einstellungen für den gewählten Stich, Schritt für Schritt an der Maschine ausführen und weiterblättern.
- > Durch «Bestätigen», wird auch bestätigt, dass die Einstellungen an der Maschine ausgeführt wurden.